## How to enable GPS Location and Pop-Up

## Step1: Enable the GPS Location

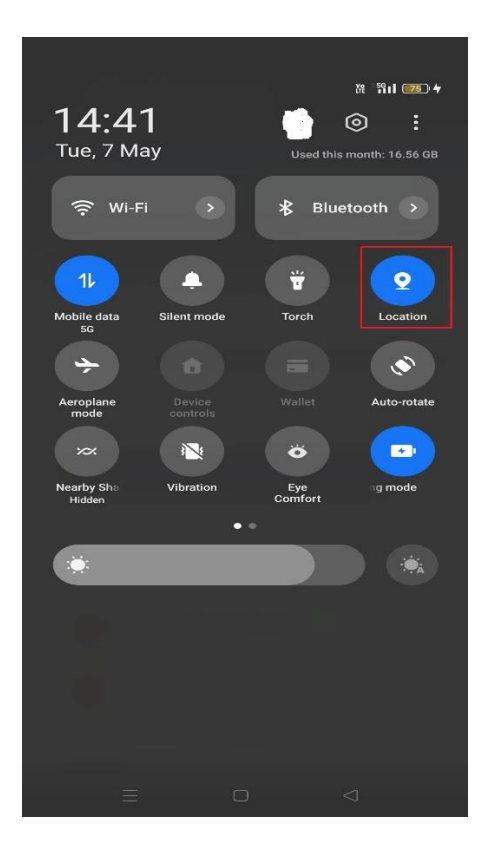

Step2: Refresh/Reopen Contact Form

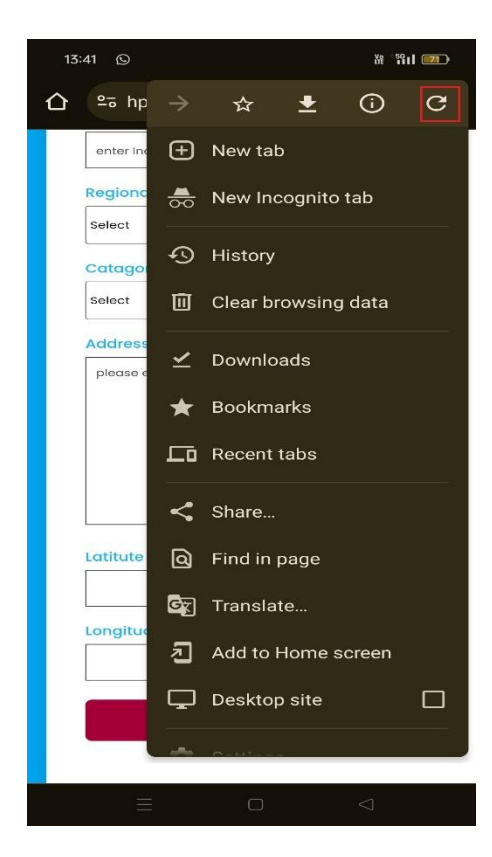

Step3: Pop Up is displayed for accessing the GPS Location

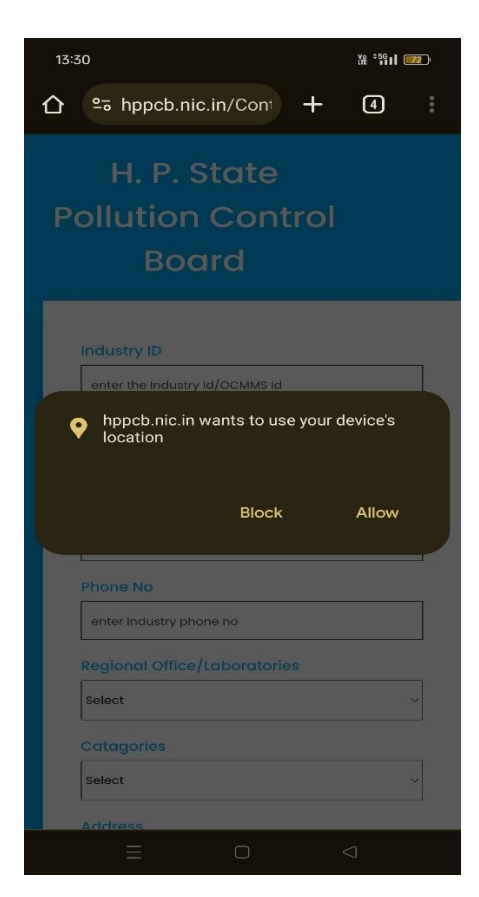

Step4: Allow the Pop-up GPS Location

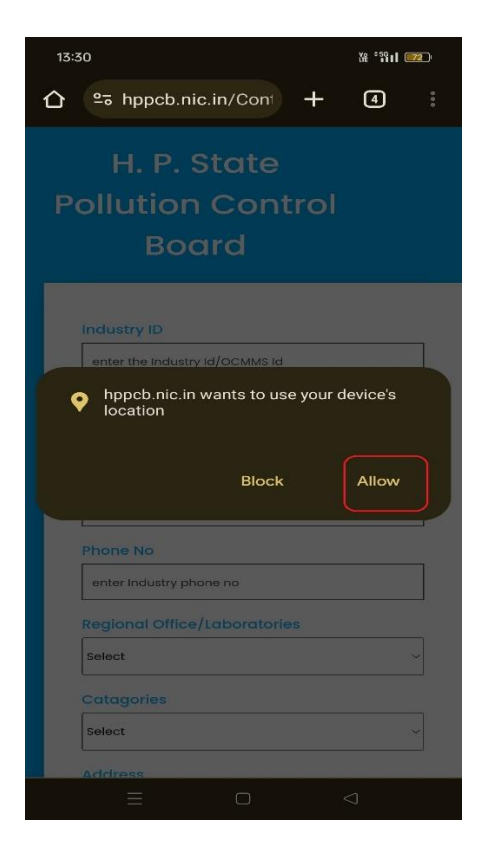

Step5: after few second check Latitude and longitude are auto fielded

**Step6**: Latitude and longitude are auto-filled, then the remaining information in the form and submit.

| 14:22 Select | ¥e "\$ <b>\$11 ===3</b> " <del>\$</del>           |
|--------------|---------------------------------------------------|
|              |                                                   |
| Catagories   |                                                   |
| Select       | ~                                                 |
| Address      |                                                   |
| please enter | the Address                                       |
|              |                                                   |
|              |                                                   |
|              |                                                   |
|              |                                                   |
|              |                                                   |
| Latitute     |                                                   |
| 31.081767    | 7                                                 |
|              | 77                                                |
| Longitude    | 1                                                 |
| 77.173973    | 1                                                 |
|              |                                                   |
| Su           | bmit                                              |
|              |                                                   |
|              |                                                   |
|              |                                                   |
|              | How to collect coordinates                        |
|              | or your unit :                                    |
| 回答为学校        | PHYSICALLY BE PRESENT AT YOUR UNIT ON THE TERRACE |
|              | IN THE PREMISE                                    |
|              |                                                   |

Step-7: if in case coordinates are not auto-filled, then Please Turn on the Pop Up in the chrome browser setting (top-right).

| 13:41 🕥                      | ¥£ 5611 💴 |
|------------------------------|-----------|
| ☆ º₅ hppcb.nic.in/Cont +     | 4         |
| enter Industry phone no      |           |
| Regional Office/Laboratories |           |
| Select                       | ~         |
| Catagories                   |           |
| Select                       | ~         |
| Address                      |           |
| please enter the Address     |           |
|                              |           |
|                              |           |
|                              |           |
|                              |           |
| Latitute                     |           |
|                              |           |
| Longitude                    |           |
|                              |           |
| Submit                       |           |
|                              |           |
|                              | 2         |
|                              | 7         |

## Step-8: Turn on pop-ups:-

1. On your Android phone or tablet, open the Chrome browser.

2. Click on i icon in red rectangle (below)

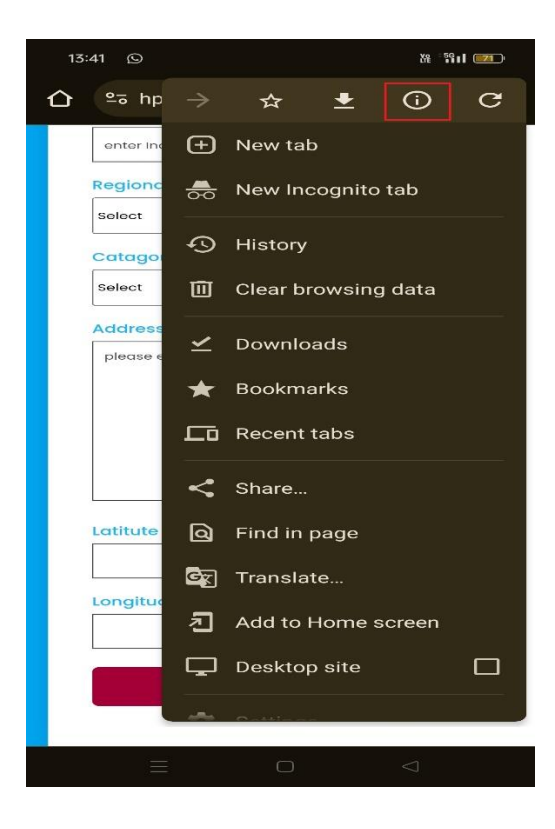

3. Allow permission

| 3:22                           | <b>ና 진 (\$</b> * ងៃ កៅ ំដែ 🕽 75%                     |  |  |  |  |
|--------------------------------|------------------------------------------------------|--|--|--|--|
| 🗢 hppcb.nic.in                 |                                                      |  |  |  |  |
|                                | Connection is secure                                 |  |  |  |  |
| ¢                              | Cookies and site data<br>Third-party cookies blocked |  |  |  |  |
| 륲                              | Permissions<br>Location allowed                      |  |  |  |  |
| Ð                              | Last visited 3 days ago                              |  |  |  |  |
| Ċ                              | About this page<br>Learn about its source and topic  |  |  |  |  |
| enter the Industry Id/OCMMS Id |                                                      |  |  |  |  |
| Industry Name                  |                                                      |  |  |  |  |
|                                | enter full name                                      |  |  |  |  |
| Email Id                       |                                                      |  |  |  |  |
|                                | enter the valid email id                             |  |  |  |  |
| Phone No                       |                                                      |  |  |  |  |
|                                | enter Industry phone no                              |  |  |  |  |
|                                | Regional Office/Laboratories                         |  |  |  |  |
|                                |                                                      |  |  |  |  |

4. Refresh and reload form. It automatically fills latitude and longitude data.

## In Case If It Not Auto-Filled, Then Follow the Next Steps :-

- 1. To the right of the address bar, tap More Settings.
- 2. If not Available then go to Chrome Setting option in the top-right displayed as three dots.

| 13:41 <b>D</b> |                              | X8 - 59 I          | Xt 5911 21 |  |
|----------------|------------------------------|--------------------|------------|--|
| 仚              | ≌a hppcb.nic.in/Cont +       | 4                  | :          |  |
|                | enter Industry phone no      |                    |            |  |
|                | Regional Office/Laboratories |                    |            |  |
|                | Select                       |                    | ~          |  |
|                | Catagories                   |                    |            |  |
|                | Select                       |                    | ~          |  |
|                | Address                      |                    |            |  |
|                | please enter the Address     |                    |            |  |
|                |                              |                    |            |  |
|                |                              |                    |            |  |
|                |                              |                    |            |  |
|                |                              |                    |            |  |
|                | Latitute                     |                    |            |  |
|                |                              |                    |            |  |
|                | Longitude                    |                    |            |  |
|                |                              |                    |            |  |
|                | Submit                       |                    |            |  |
|                |                              |                    |            |  |
|                |                              | $\bigtriangledown$ |            |  |

3. Click Setting

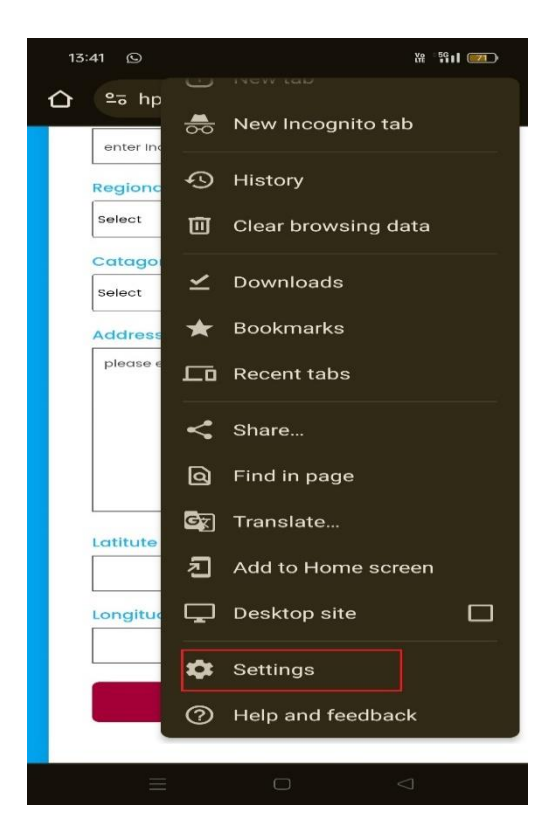

4. And scroll down and click on Site Setting

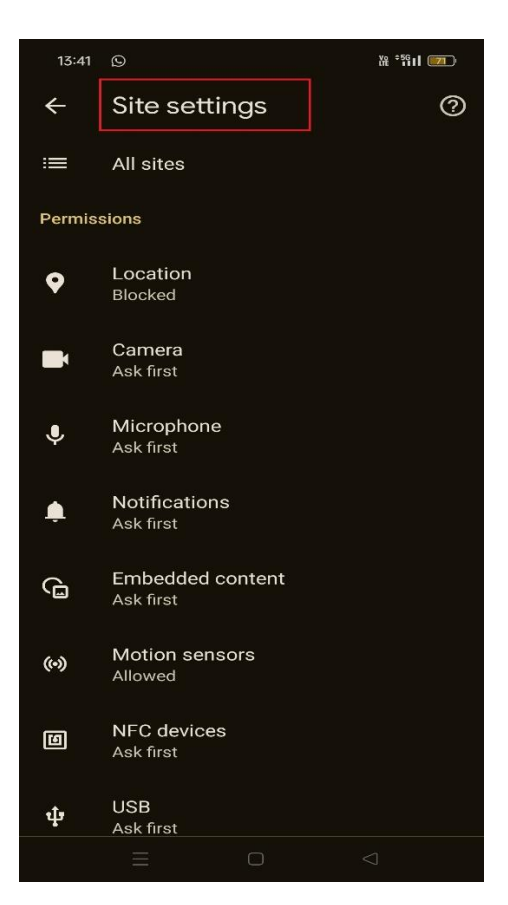

5. Allow/Turn on Location option

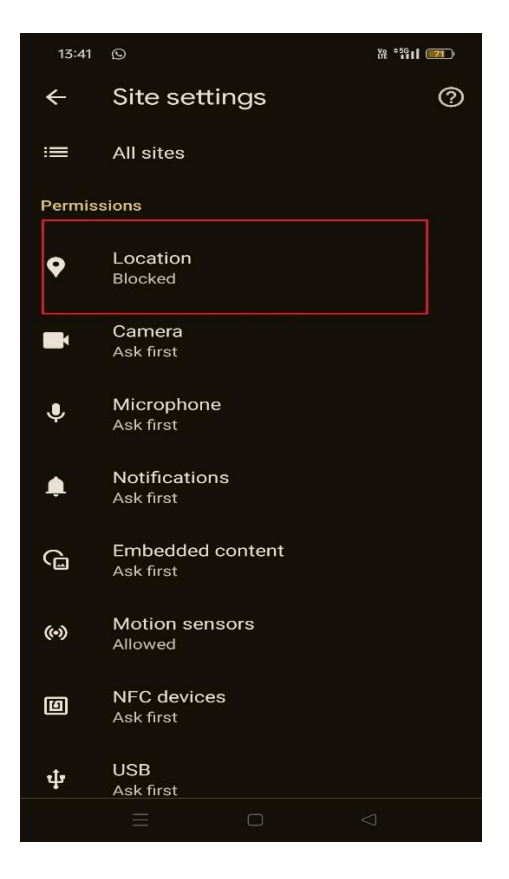

6. After that Allowed Pop-ups and redirects option

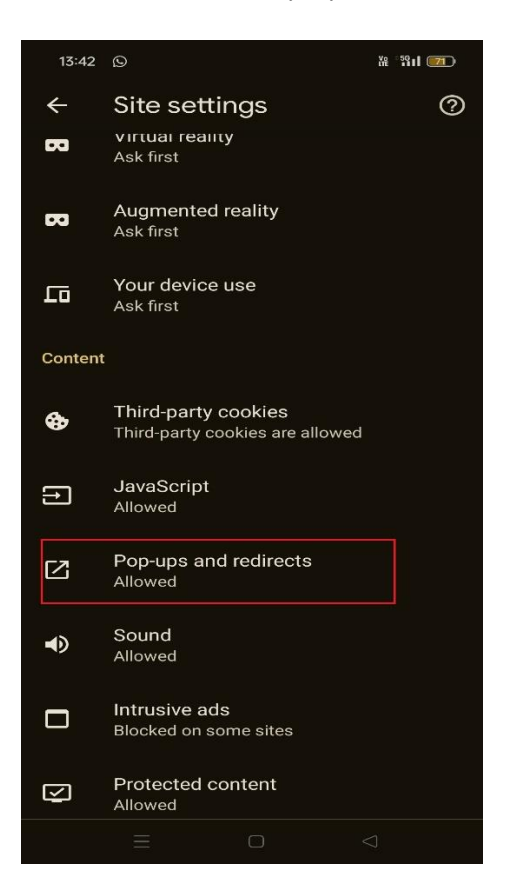

7. Then come back and refresh/reopen contact form Again

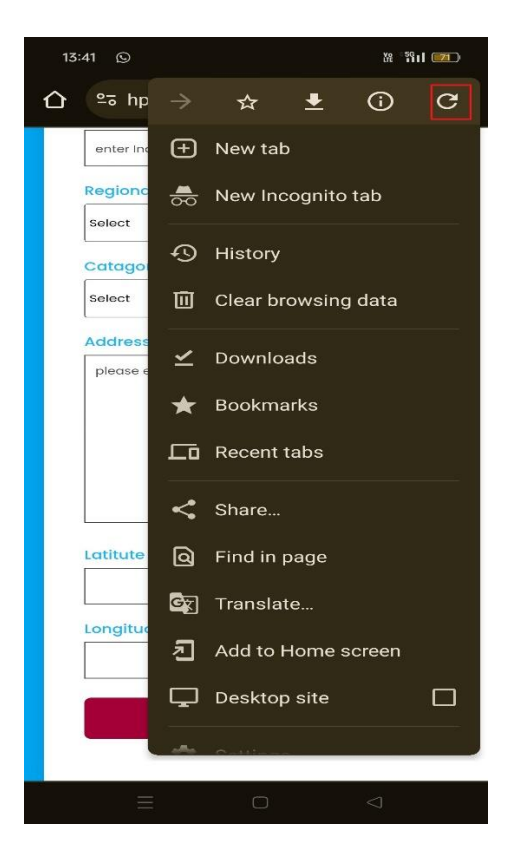

8. After refresh and reopen the form, the pop-up reappears. Here allow the popup.

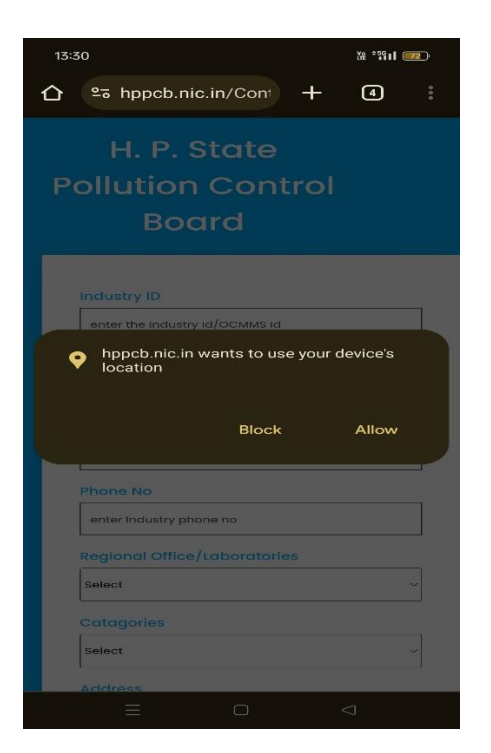

9. Field all information in the field and submit it.

Note:- In Case of technical issue Please Contact Sh. Ajay Bhogal – 7307643970. Regarding Other Queries Such As OCMMS ID and other fields, please Contact Concerned Regional Office/ Regional Laboratories/ Centre Laboratories Office.